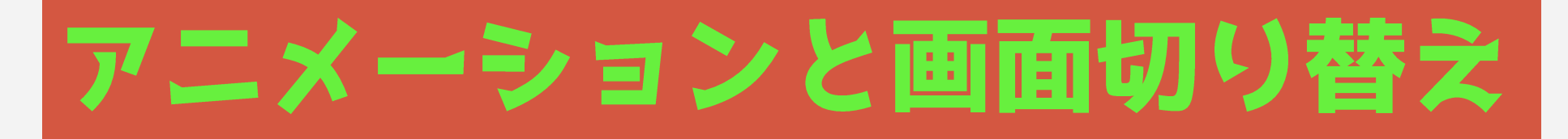

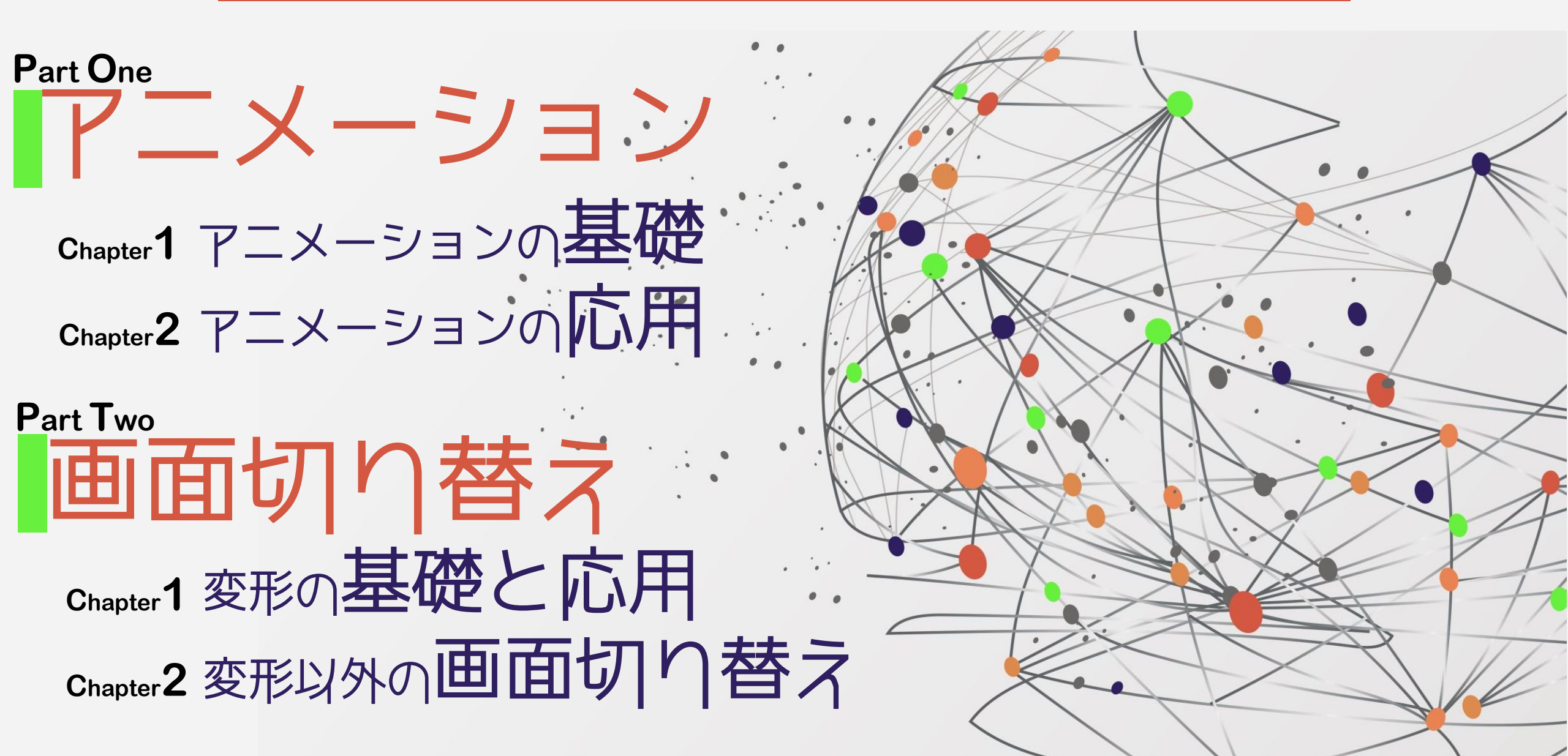

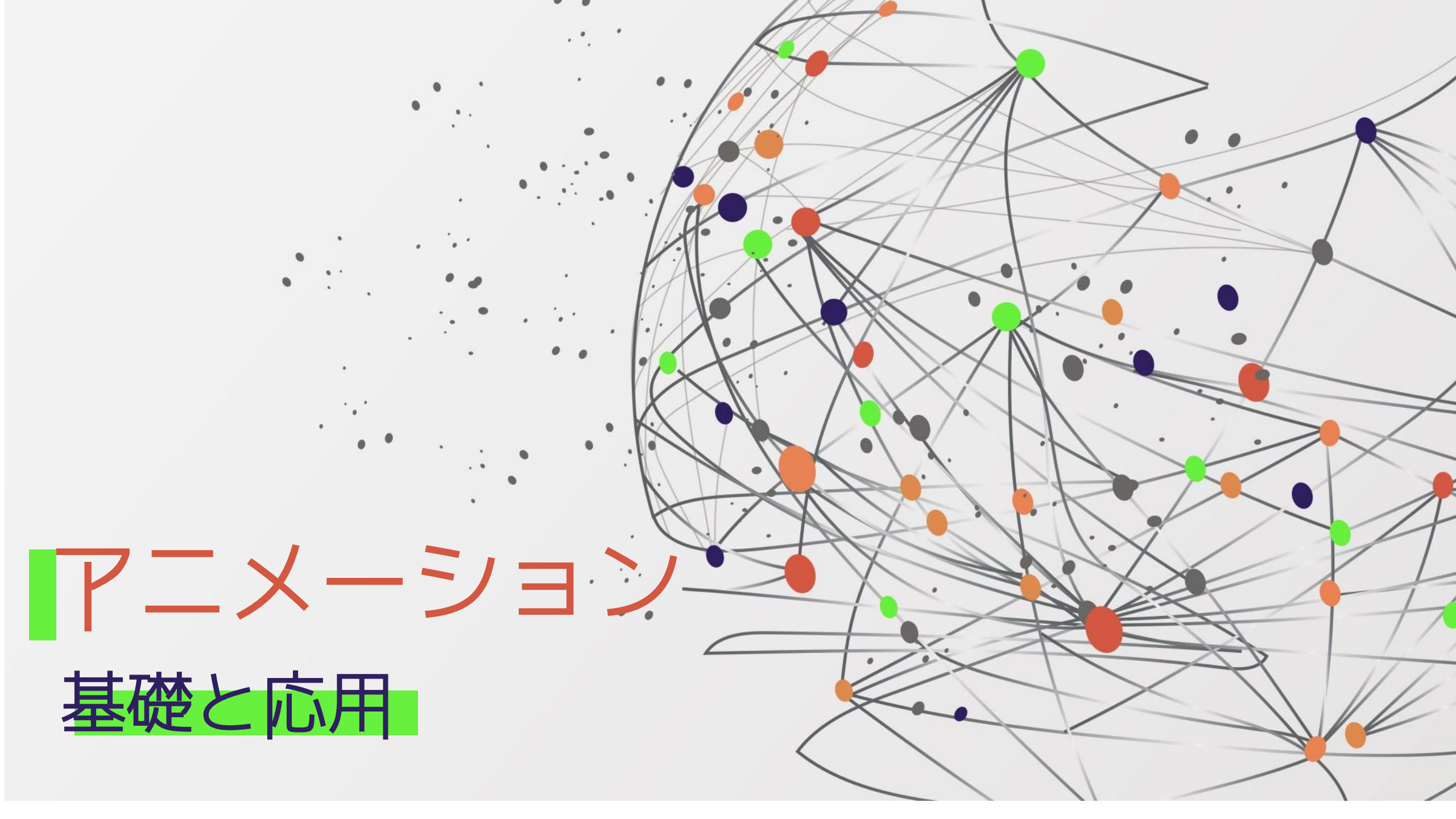

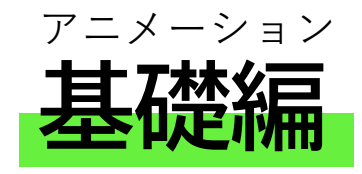

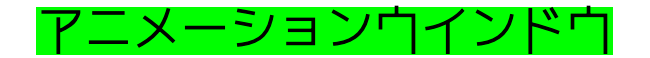

| ファイル ホ       | ーム 挿入 | 描画 デザイン | 画面切り替え | アニメーション | スライド う | ショー 校閲 | 表示 新  | いタブ 開発 | ヘルプ |      |         |             |     |            |                          | 💿 記録 🛛 🕫 Team | s でプレゼンテーション ] [ ロ |
|--------------|-------|---------|--------|---------|--------|--------|-------|--------|-----|------|---------|-------------|-----|------------|--------------------------|---------------|--------------------|
| 5AZ          | A     | //      |        | A       |        | Δ.     |       | Δ.     | ٨   | Α    | Å       | ЭM          | ∧ ⊭ | ~ <u>~</u> | - パー アニメーション ウィンドウ       | >開始: クリック時 ~  | アニメーションの順序変更       |
| レレン<br>プレビュー | 75    | X       | 24     | 12      | The    | X      | 23    | X      | X   | X    | 黨       | 1 Alexandre | 22  | 効果の        | ▶+  ▼ 開始のタイミング >         | ④継続時間: 0      | へ 順番を前にする          |
| ×            | なし    | 很数      | 表示     | フェード    | (51142 | 70-M2  | スプリット | ワイプ    | 图形  | ホイール | ランタムスト… | クローとターン     | 7-7 | ▼ オプション ~  | の追加 🐐 🏠 アニメーションのコピー/貼り付け | 🕒 遅延:         | ◇ 順番を後にする          |
| プレビュー        |       |         |        |         |        |        | アニメー  | 597    |     |      |         |             |     | 12         | アニメーションの詳細設定             | タイミ           | グ                  |

Powerpointを起動してアニメーションタゴをクリックしても、リボンのコマンドボタンはOffのままです。

図形又はテキストボックスを挿入して選択すると、リボンのコマンドボタンに色が付きONになります。

| ファイル ホーム 挿入 描画 デザイン 画面切り替え アニメーション スライドショー 校閲 表示 新しいタブ 開発 ヘルプ 図形の書式 | <ul> <li>         ・ 記録         ・         ・         ・</li></ul>                                                       |
|---------------------------------------------------------------------|----------------------------------------------------------------------------------------------------|
| $\begin{array}{c c c c c c c c c c c c c c c c c c c $              | <ul> <li>▶ 開始: ケリック時 →</li> <li>▶ 開始: 00.50 ↓</li> <li>アニメーションの順序変更</li> <li>▲ 順番を前にする</li> <li>★ 順番を後にする</li> </ul> |
| プレビュー アニメーション 5 アニメーションの詳細設定                                        | タイミング                                                                                                    |
| アニメションウインドウを起動しておきましょう                                              | アニメーション ウィンドウ ~ ×<br>▶ 選択した項目の再生 ▲ ▼<br>1 ① 茶 グループ化 1 ■<br>2 ① 茶 グループ化 1 ■                                           |

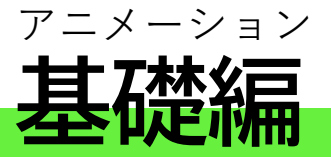

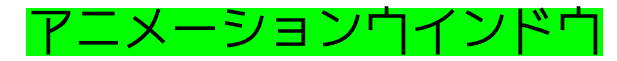

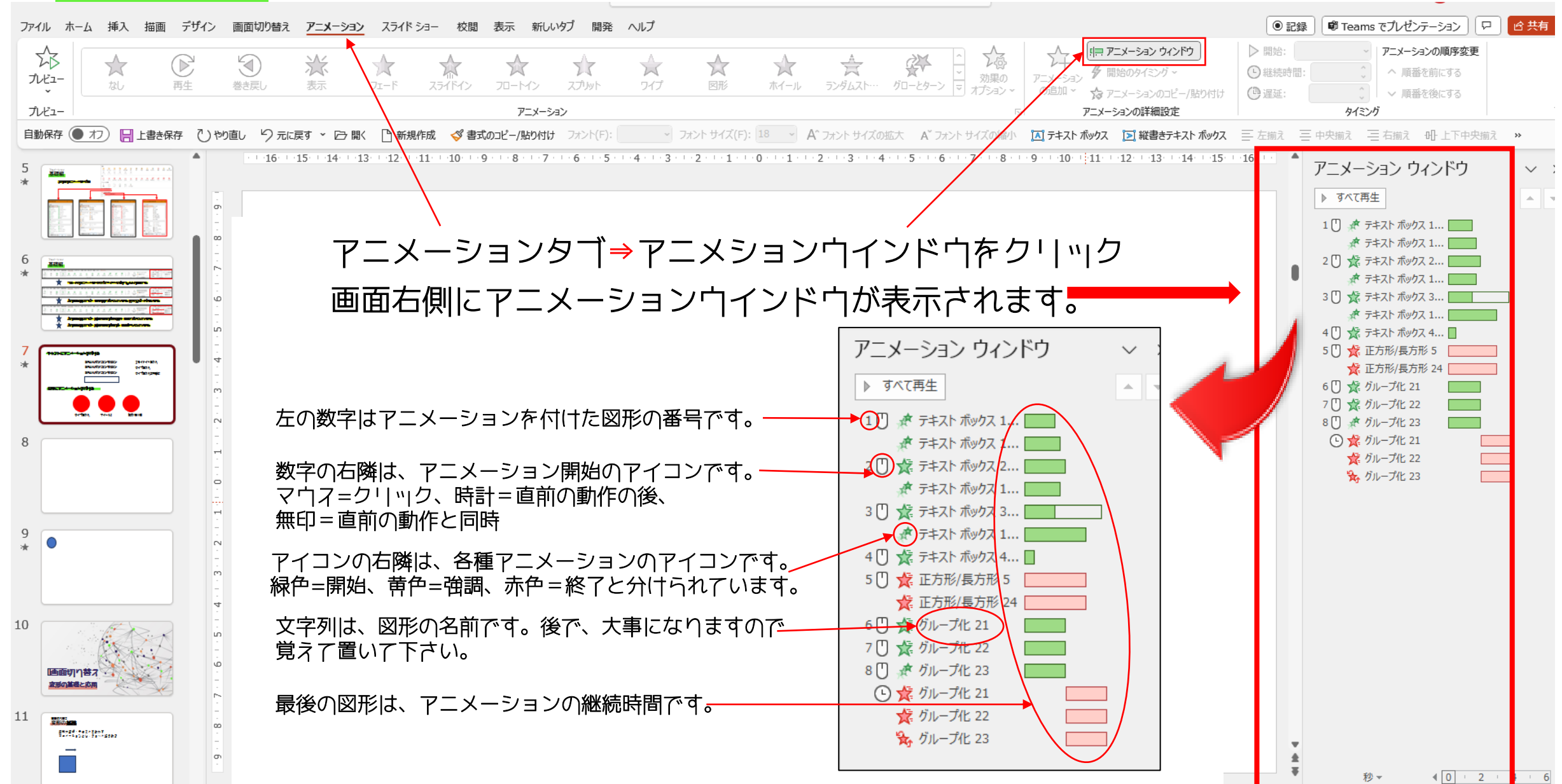

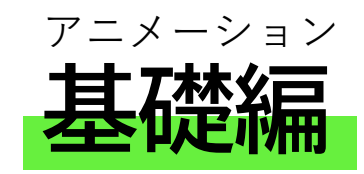

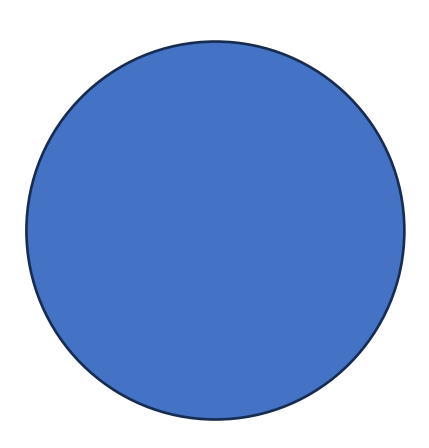

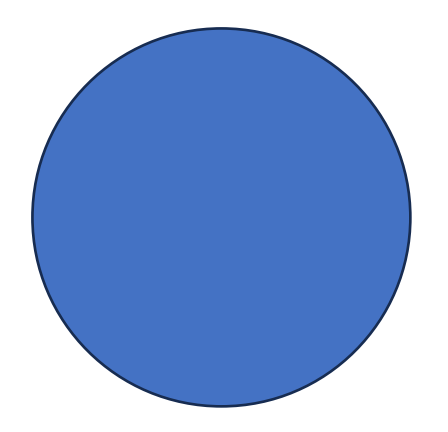

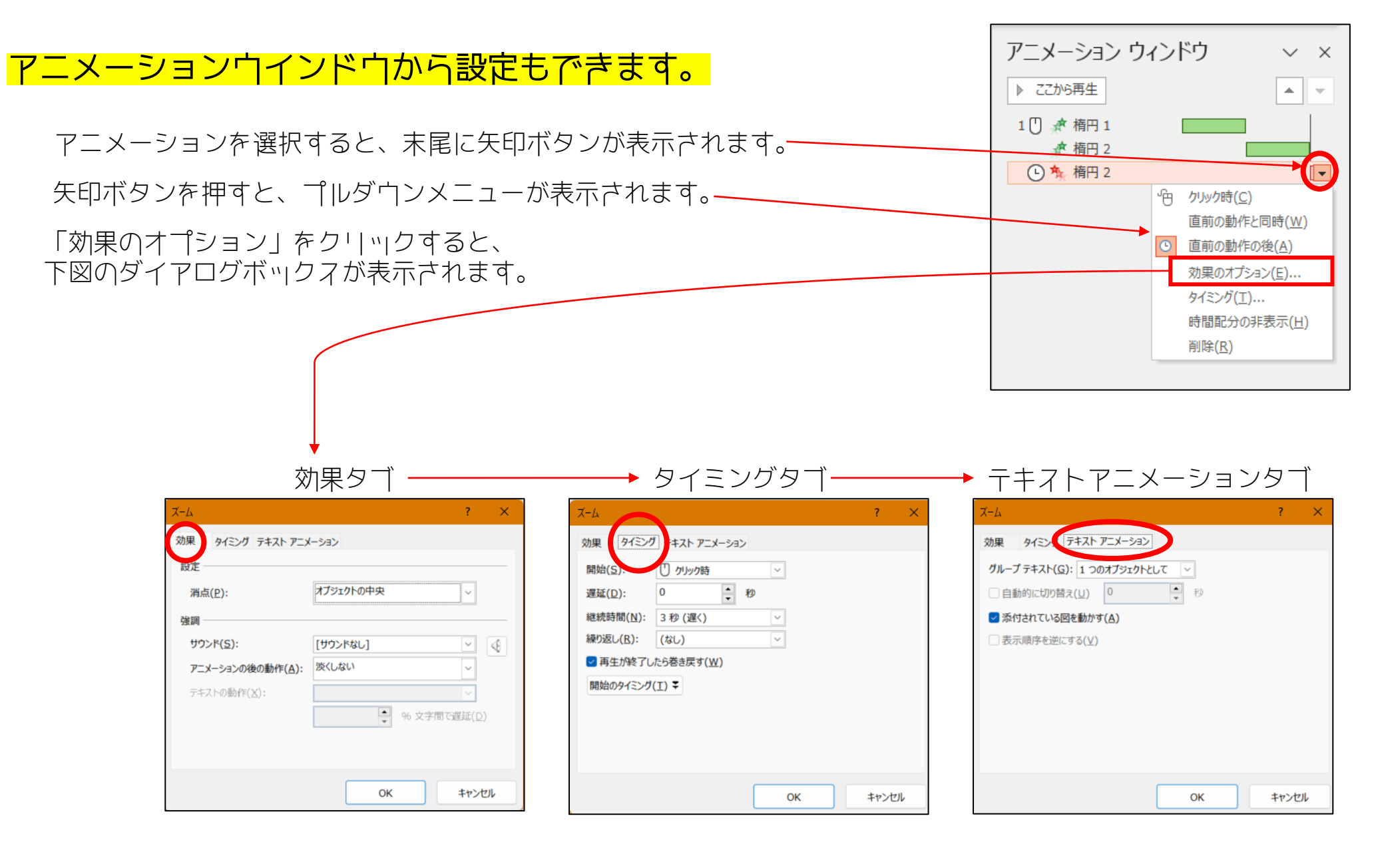

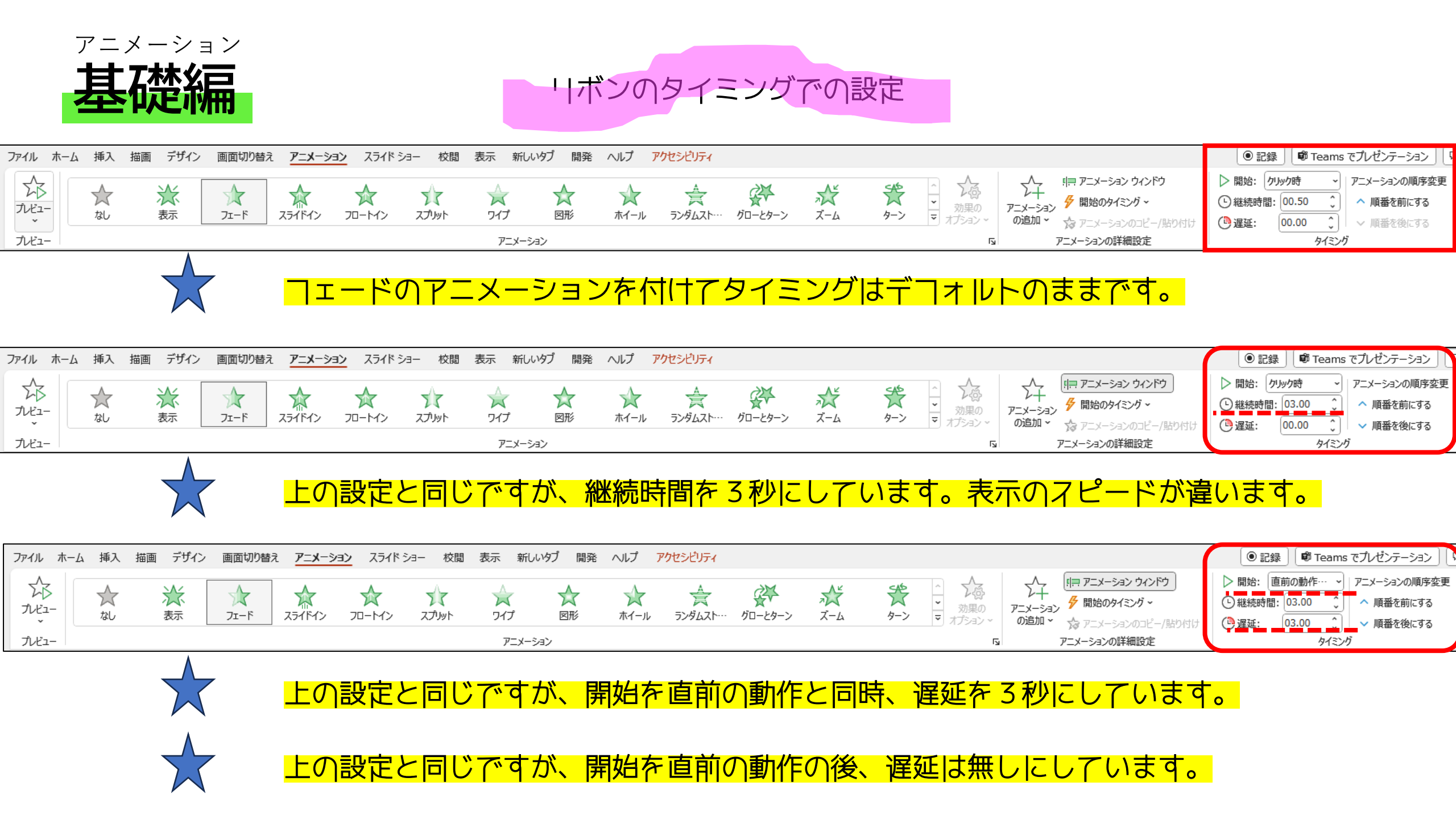

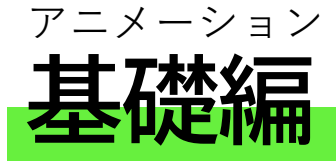

### 隠れているアニメーションを表示

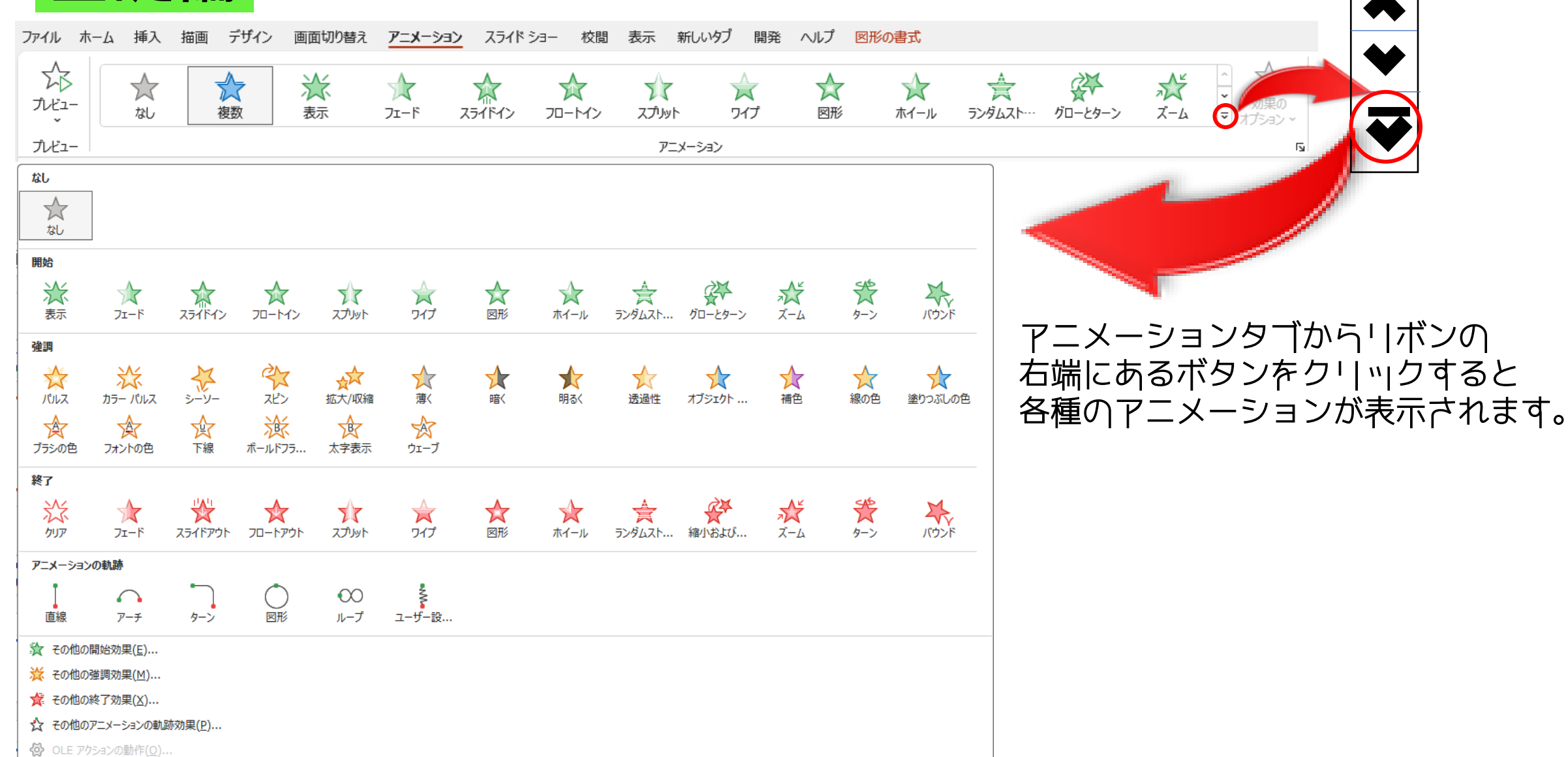

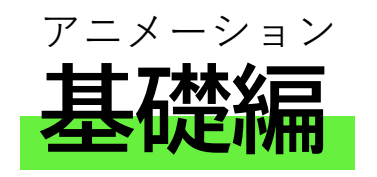

### 開始のアニメーションと協調のアニメーション

### <u>動きの違い</u>

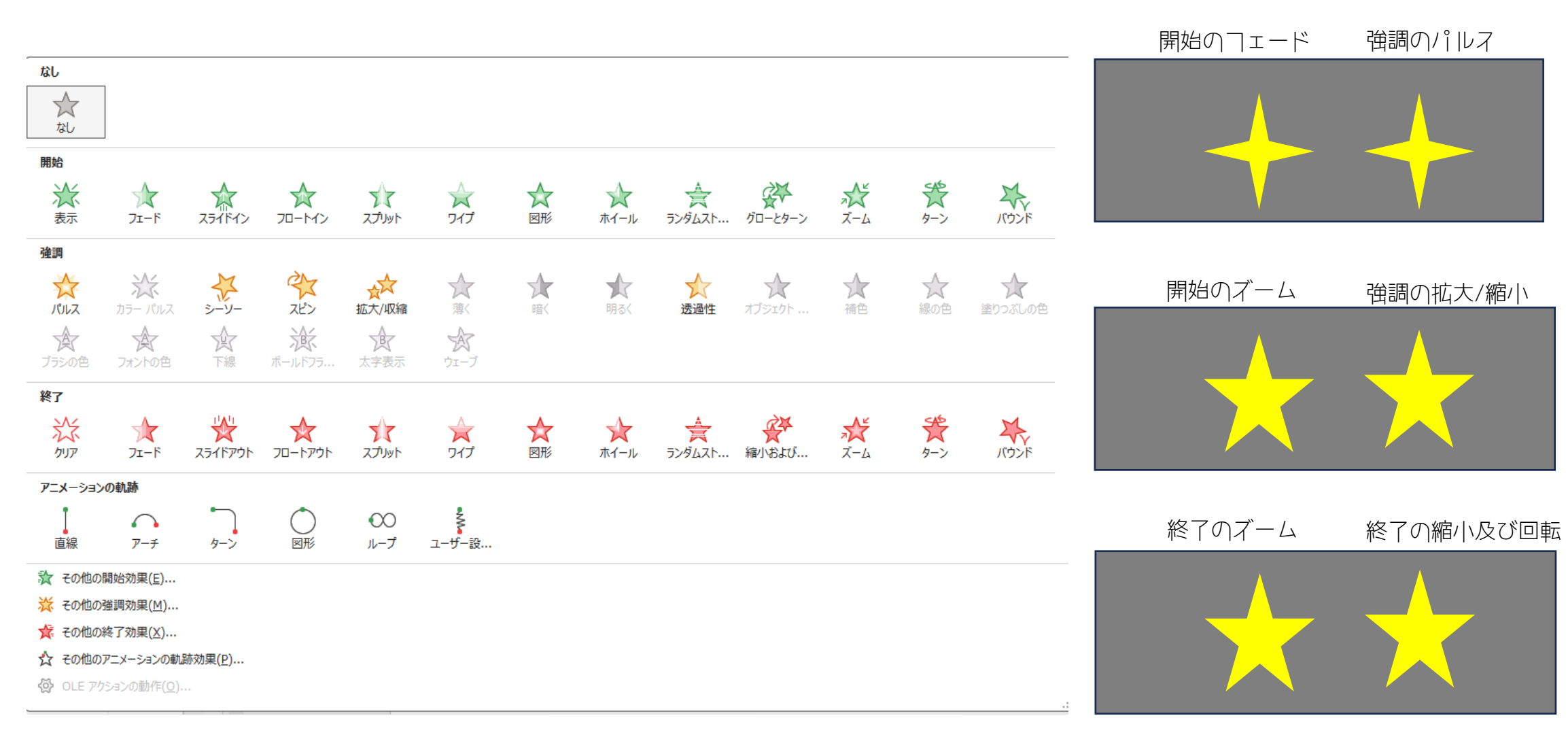

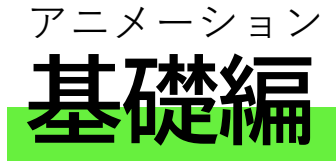

### 隠れているアニメーションを表示

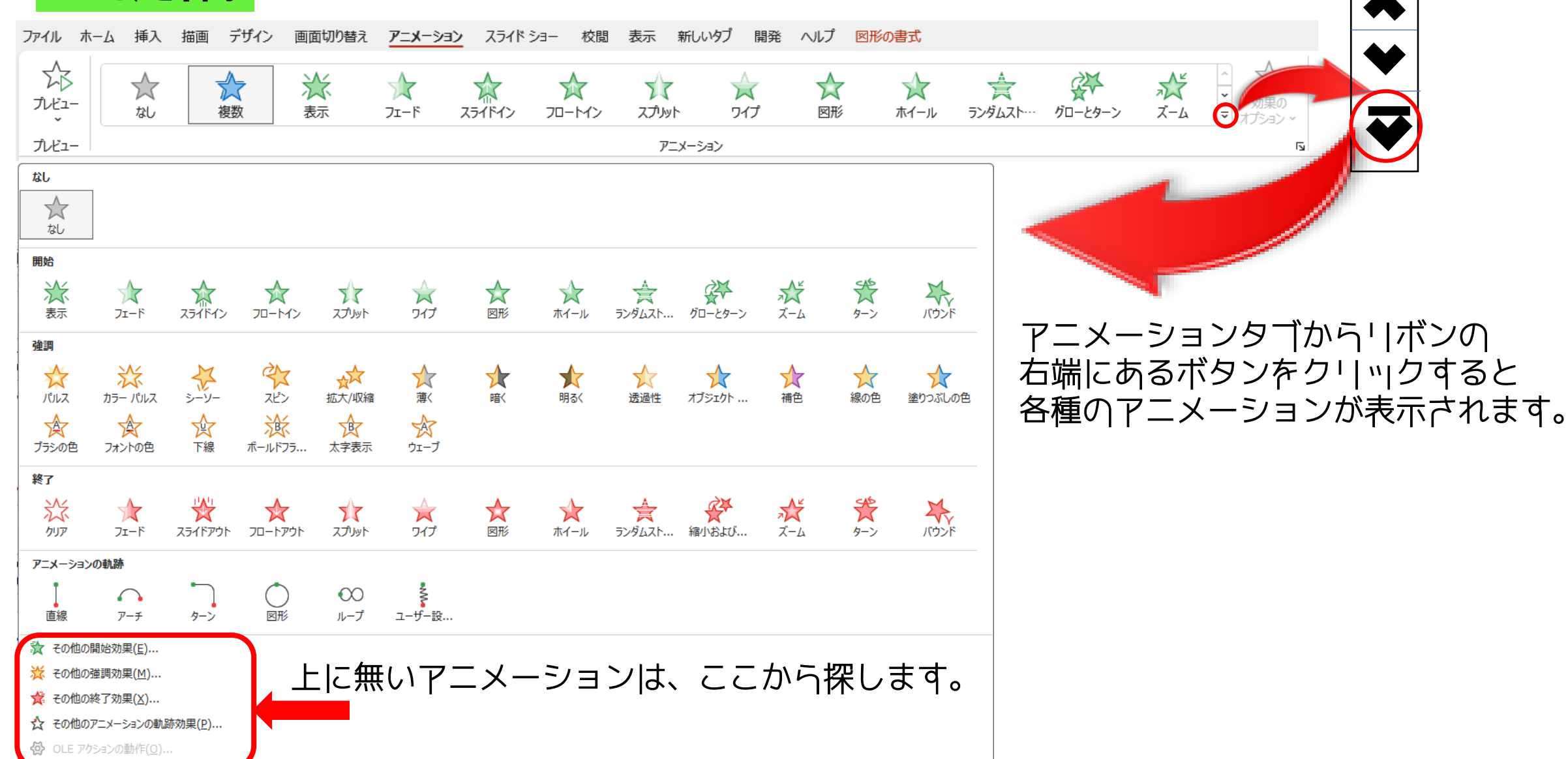

|                                                                                                    | 強調               |                                                                                                    |                                                                                                    |                                                                                          |                 |         |                                                                                                    |                                                                                                    |                 |                                                                                                    |       |         |
|----------------------------------------------------------------------------------------------------|------------------|----------------------------------------------------------------------------------------------------|----------------------------------------------------------------------------------------------------|------------------------------------------------------------------------------------------|-----------------|---------|----------------------------------------------------------------------------------------------------|----------------------------------------------------------------------------------------------------|-----------------|----------------------------------------------------------------------------------------------------|-------|---------|
| アニメーション<br><b>主 T林公三</b>                                                                                                    | <b> </b>         | たました。<br>カラーバルス シーソー<br>シーンー<br>フォントの色 下線                                                                                                    | く<br>スピン<br>派<br>ポールドフラ                                                                                                    | ☆<br>拡大/収縮<br>太字表示                                                                       | ★<br>薄く<br>ウェーブ | ★<br>暗< | ★<br>明るく                                                                                                    | 透過性                                                                                                    | <b>オブジェクト</b>   | <b>★</b><br>補色                                                                                             | 象の色   | 全日の1000 |
| 至祁田                                                                                                    | 終了               | ★ 😤                                                                                                    | *                                                                                                    | 7/5                                                                                      |                 | ☆       | $\star$                                                                                                    | ¥                                                                                                    | <b>₽</b> ₽      | ×                                                                                                    | *     | *       |
| その他のアニメーション効果                                                                                                    | クリア              | フェード スライドアウ                                                                                                    | ト フロートアウト                                                                                                    | スプリット                                                                                    | ワイプ             | 図形      | ホイール                                                                                                    | ランダムスト                                                                                                    | 縮小および           | ズーム                                                                                                    | ターン   | バウンド    |
|                                                                                                    | アニメーショ           | >の軌跡<br>アーチ ワーン                                                                                                    |                                                                                                    | €<br>>><br>ループ                                                                           | ユーザー設           |         |                                                                                                    |                                                                                                    |                 |                                                                                                    |       |         |
|                                                                                                    | 🧙 20他の           | <u>D開始効果(E)</u>                                                                                                    |                                                                                                    |                                                                                          |                 |         |                                                                                                    |                                                                                                    |                 |                                                                                                    |       |         |
| 開始効果の変更     ? ×       基本     2 (2)       基本     2 (2)       な ストリップ     な スカリット       な ストリップ     な スカリット       な ストリップ     な スカリット       な ストリップ     な スカリット       な ストリップ     な スカリット       な ストリップ     な スカリット       な ストリップ     な スカリット       な ストリップ     な スカリーボード       な たりし形     な フラインド       な たりのス     な ラングレス       な パリスパンド     か スーム       か コンプレス     か 日       か フロートアップ     ホ コンプレス       か フロートアップ     ホ コレートグラン       か パレッチ     な スピナー       か フロートアップ     ホ コレートグラン       か パレッチ     な スピナー       か フロートアップ     ホ コレートグラン       か パレッチ     な スピナー       か ワエーブ     次       水 アニート     日       か フロートグラン     ホ マニック       か フロートグラン     ホ マニック       か フロートグラン     ホ マニック       か アニー     日       か ウェーブ     次       日     大字表示 |                  | DXT=X-ションの動跡効果(P)         クジョンの動作(Q)         タションの動作(Q)         終了効果の?         基本         焼くさび形         焼くさび形         焼くさび形         焼くさび形         焼くさび形         焼くさび形         焼くさび形         焼くさしの         焼くさしの         焼くたしの         焼くたしの         焼くたしの         焼くたしの         焼くたしの         焼くたしの         焼くたしの         焼くたしの         焼くたしの         焼くたの         焼くたの         焼くたの         焼くたの         焼くたの         焼くたの         焼くたの         焼くたの         焼くたの         焼くたの         焼くたの         焼くたの         焼くたの         焼くたの         焼くたの         焼くたの         ウントラジ         焼くたの         焼くたの         焼くたの         ウントラジ         焼くたの         焼くたの         焼くたの         焼くたの         焼くたの         焼くたの         焼くたの | 変更<br>変更<br>次 な な 次 な の ク<br>ス ス ラ<br>か 、 な な 次 次 で フ オ<br>トライプ な フ フ<br>アップ ム な な つ フ フ<br>アップ ム な な つ フ フ<br>た 、 な な な ひ フ フ<br>アップ ム な な ひ つ ち<br>た つ ち な つ フ フ<br>レ つ つ た な な ひ つ ち<br>た つ つ か | Pリア<br>ストリップ<br>スライドアウト<br>インリルブアウト<br>テス<br>シックス<br>リイプ<br>(一ム<br>ケート<br>マロートダウン<br>ボルブ | ? ×             |         | 7         ✓         ✓         ✓         ✓         ✓         ✓         ✓         ✓         ✓         ✓         ✓         ✓         ✓         ✓         ✓         ✓         ✓         ✓         ✓         ✓         ✓         ✓         ✓         ✓         ✓         ✓         ✓         ✓         ✓         ✓         ✓         ✓         ✓         ✓         ✓         ✓         ✓         ✓         ✓         ✓         ✓         ✓         ✓         ✓         ✓         ✓         ✓         ✓         ✓         ✓         ✓         ✓         ✓         ✓         ✓ <t< th=""><th>X→ションの動<br/>ニート<br/>フッ五四星星台八涙曲 アー・ブザップ・<br/>アートボール<br/>かうティール<br/>メーションの動<br/>シック<br/>フット<br/>角角588<br/>形角<br/>線 (SS<br/>クー・<br/>ブッパーン<br/>マー・<br/>ブッパーン<br/>(SS<br/>フッパーン<br/>(A)<br/>マー・<br/>マー・<br/>アー・<br/>アー・<br/>フット<br/>、<br/>、<br/>、<br/>、<br/>、<br/>、<br/>、<br/>、<br/>、<br/>、<br/>、<br/>、<br/>、</th><th></th><th>形<br/>月<br/>4<br/>5<br/>5<br/>1<br/>5<br/>1<br/>5<br/>1<br/>5<br/>1<br/>5<br/>1<br/>5<br/>1<br/>5<br/>1<br/>5<br/>1<br/>5<br/>1</th><th>? ×</th><th></th></t<> | X→ションの動<br>ニート<br>フッ五四星星台八涙曲 アー・ブザップ・<br>アートボール<br>かうティール<br>メーションの動<br>シック<br>フット<br>角角588<br>形角<br>線 (SS<br>クー・<br>ブッパーン<br>マー・<br>ブッパーン<br>(SS<br>フッパーン<br>(A)<br>マー・<br>マー・<br>アー・<br>アー・<br>フット<br>、<br>、<br>、<br>、<br>、<br>、<br>、<br>、<br>、<br>、<br>、<br>、<br>、 |                 | 形<br>月<br>4<br>5<br>5<br>1<br>5<br>1<br>5<br>1<br>5<br>1<br>5<br>1<br>5<br>1<br>5<br>1<br>5<br>1<br>5<br>1 | ? ×   |         |
| □ 効果のプレビュー(P) OK キャンセル □ 効果のプレビュー(P)                                                                                                    | ОК <b>+</b> ₱>セル | <ul> <li>効果のブ</li> </ul>                                                                                                    | ั′∠ビュー(₽)                                                                                                    | ок                                                                                       | キャンセル           |         |                                                                                                    | 効果のプレビ                                                                                                    | 1-( <u>Р)</u> ( | ж                                                                                                    | キャンセル | ]       |

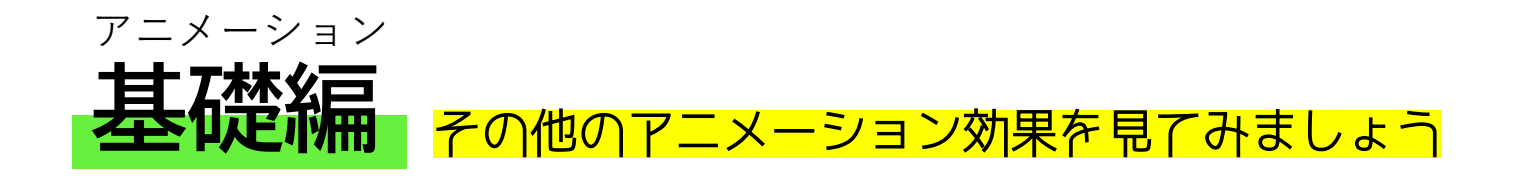

#### その他の開始効果

| 開始効果の変更              |             | ? ×   |  |
|----------------------|-------------|-------|--|
| 基本                   |             |       |  |
| 🕵 くさび形               | 🚖 サークル      |       |  |
| 🏂 ストリップ              | 🛣 スプリット     |       |  |
| 💉 スライドイン             | 🏂 チェッカーボード  |       |  |
| 麊 ディゾルブイン            | ☆ ビークイン     |       |  |
| 😭 ひし形                | 춫 ブラインド     |       |  |
| 🛣 JEX                | 🏠 ホイール      |       |  |
| 🏂 ボックス               | ☆ ランダムストライプ |       |  |
| 춫 ワイプ                | 💢 表示        |       |  |
| 弱                    |             |       |  |
| 🙇 エクスパンド             | 💉 ズーム       |       |  |
| ☆ ターン                | ☆ フェード      |       |  |
| 中                    |             | 1     |  |
| 🦽 グローとターン            | 🖈 コンプレス     |       |  |
| AFL97                | 🦽 スピナー      |       |  |
| 💉 フロートアップ            | 💉 フロートダウン   |       |  |
| 💉 ベーシック ズーム          | 📌 ライズ アップ   |       |  |
| 💉 リボルブ               |             |       |  |
| □ 効果のプレビュー( <u>F</u> | ) ок        | キャンセル |  |

#### その他の協調効果

| 基本           | <b>"</b>      | -     |  |
|--------------|---------------|-------|--|
| えどン          | A フォントの       | 色     |  |
| ☆ 拡大/収縮      | ☆ 線の色         |       |  |
| ☆ 塗りつぶしの色    | 🛕 透過性         |       |  |
| 弱            |               |       |  |
| 💉 オブジェクト カラー | 🦽 カラー コ       | ントラスト |  |
| 🏠 パルス        | 東 ブラシの        | È     |  |
| B ボールドフラッシュ  | ₫ 暗<          |       |  |
| B 下線         | ☆ 薄<          |       |  |
| ▲ 補色         | <b>∦</b> 補色 2 |       |  |
| * 明るく        | A             |       |  |
| <u>н</u>     |               |       |  |
| ★ カラー パルフ    | ★ 15-73       | 亡士    |  |
|              | オンフ           |       |  |
| AX 2-2-      | ₩r. >x=       |       |  |
| はなやか         | N12           |       |  |
| ☆ ウェーブ       | 💢 ブリンク        |       |  |
| B 太字表示       |               |       |  |

#### その他の終了効果

| 終了効果の変更                  |            | ?    | ×  |
|--------------------------|------------|------|----|
| 基本                       |            |      |    |
| 🙀 くさび形                   | 💥 クリア      |      |    |
| 🕵 サークル                   | 🏂 ストリップ    |      |    |
| 🏂 スプリット                  | 🎭 スライドアウト  |      |    |
| 🛫 チェッカーボード               | 🌟 ディゾルブアウト |      |    |
| 🛫 ピークアウト                 | 🛫 ひし形      |      |    |
| 🙀 ブラインド                  | 🛫 プラス      |      |    |
| 🛫 ホイール                   | 🚖 ボックス     |      |    |
| 🙀 ランダムストライプ              | 党 ワイプ      |      |    |
| 弱                        |            |      |    |
| 🇙 コントラクト                 | 丸 Х-ь      |      |    |
| 🎭 ターン                    | 🂥 フェード     |      |    |
| 中                        |            |      |    |
| 🗙 JA                     | 숮 コラプス     |      |    |
| 🏂 シンク                    | 🎭 スピナー     |      |    |
| 🍬 フロートアップ                | 🏂 フロートダウン  | _    |    |
| 🍂 ベーシック ズーム              | 🍬 リボルブ     |      |    |
| 윩 縮小および回転                |            |      |    |
| <br>□ 効果のプレビュー( <u>P</u> | ) ок       | キャンセ | JU |

### その他のアニメーション軌跡効果

| アニメーションの軌跡効果                    | 果の変更 ? 🗙      |   |
|---------------------------------|---------------|---|
| ベーシック                           |               |   |
| 🔍 ハート                           | ◇ UL形         |   |
| ◎ フットボール                        | ○ 円           |   |
| ▲ 五角形                           | ⑦ 三日月         |   |
| 🚺 四角形                           | ▶ 星 4         |   |
| ☆星5                             | 鵞星6           |   |
| 🗘 星 8                           | △ 正三角形        |   |
| □ 台形                            | 📐 直角三角形       |   |
| 🔿 八角形                           | 🖘 平行四辺形       |   |
| │ │ 次                           | ↓ 六角形         |   |
| 線と曲線                            |               |   |
| 💙 アーチ (右)                       | 🗸 ሥ-ቶ (下)     |   |
| 🕻 アーチ (左)                       | ⌒アーチ(上)       |   |
| へ カーブ S 型 (1)                   | い カーブ S 型 (2) |   |
| ₩ ジグザグ                          | 写 じょうご        |   |
| 🔪 ステップダウン                       | 🔞 スパイラル (右へ)  |   |
| 🚳 スパイラル (左へ)                    | 😫 スプリング       |   |
| 1 ターン (右下へ)                     | 「 ターン (右上へ)   |   |
| <ul> <li>効果のプレビュー(P)</li> </ul> | ) OK キャンセル    | ] |

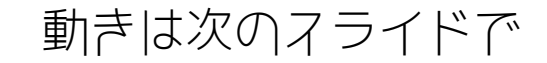

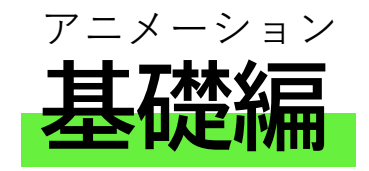

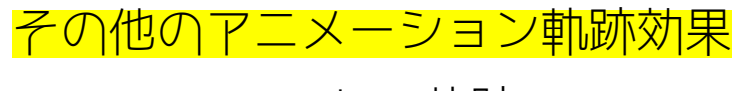

ハートの軌跡

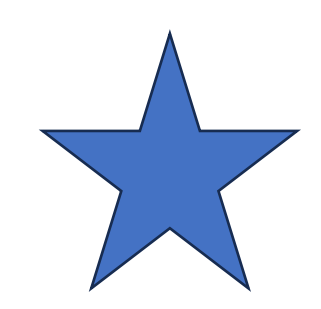

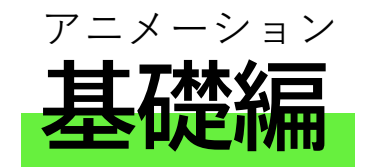

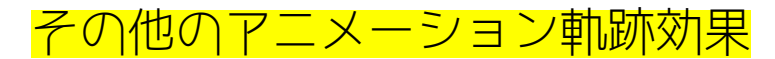

ジグザグの軌跡

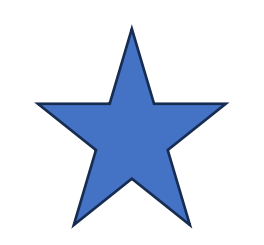

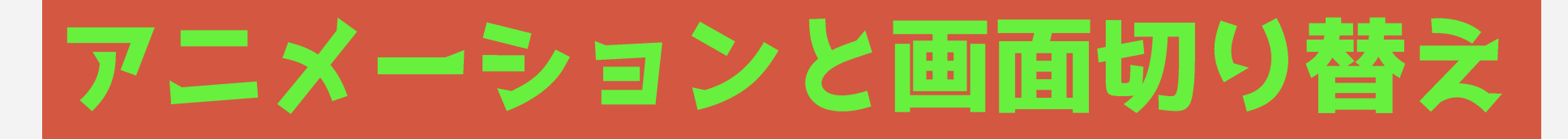

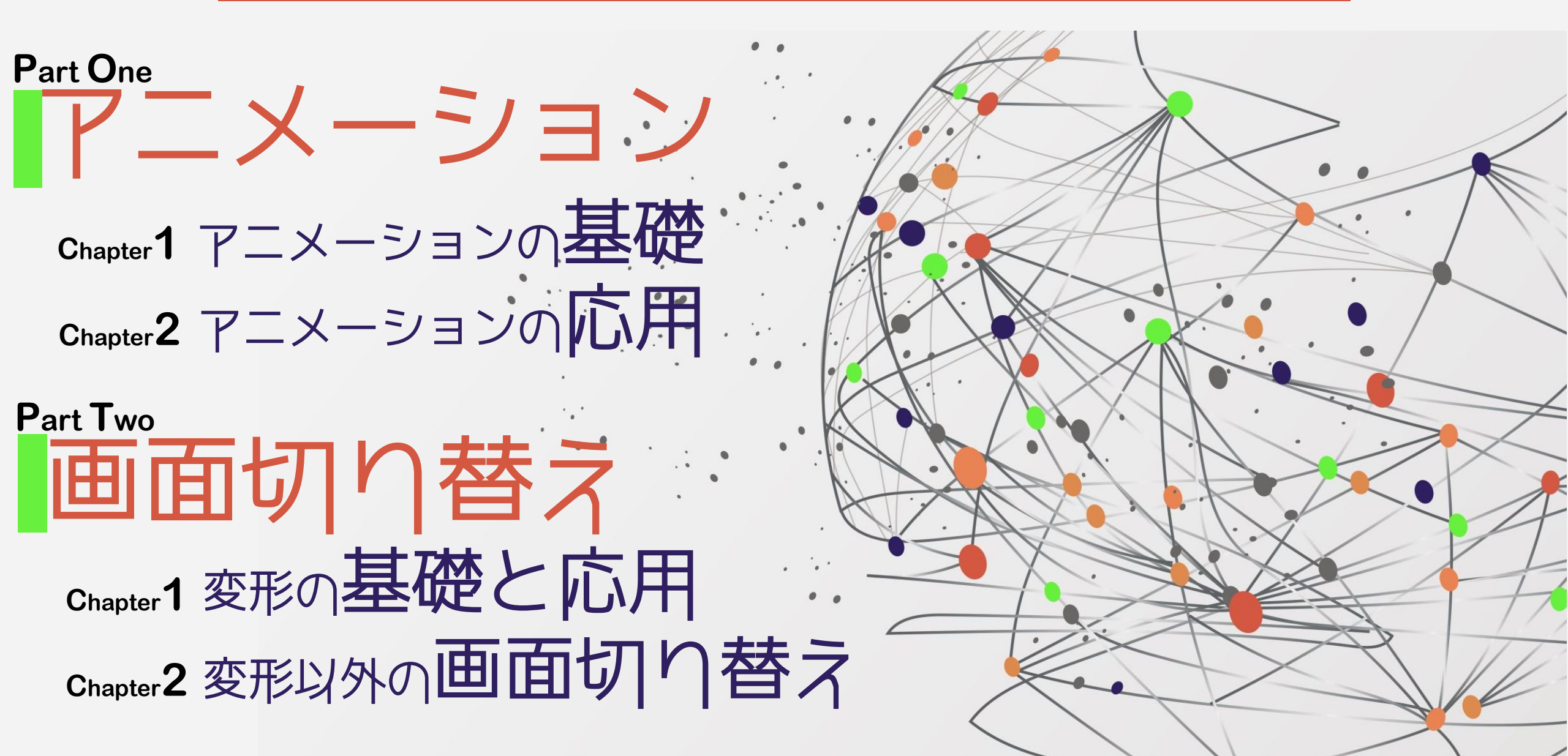

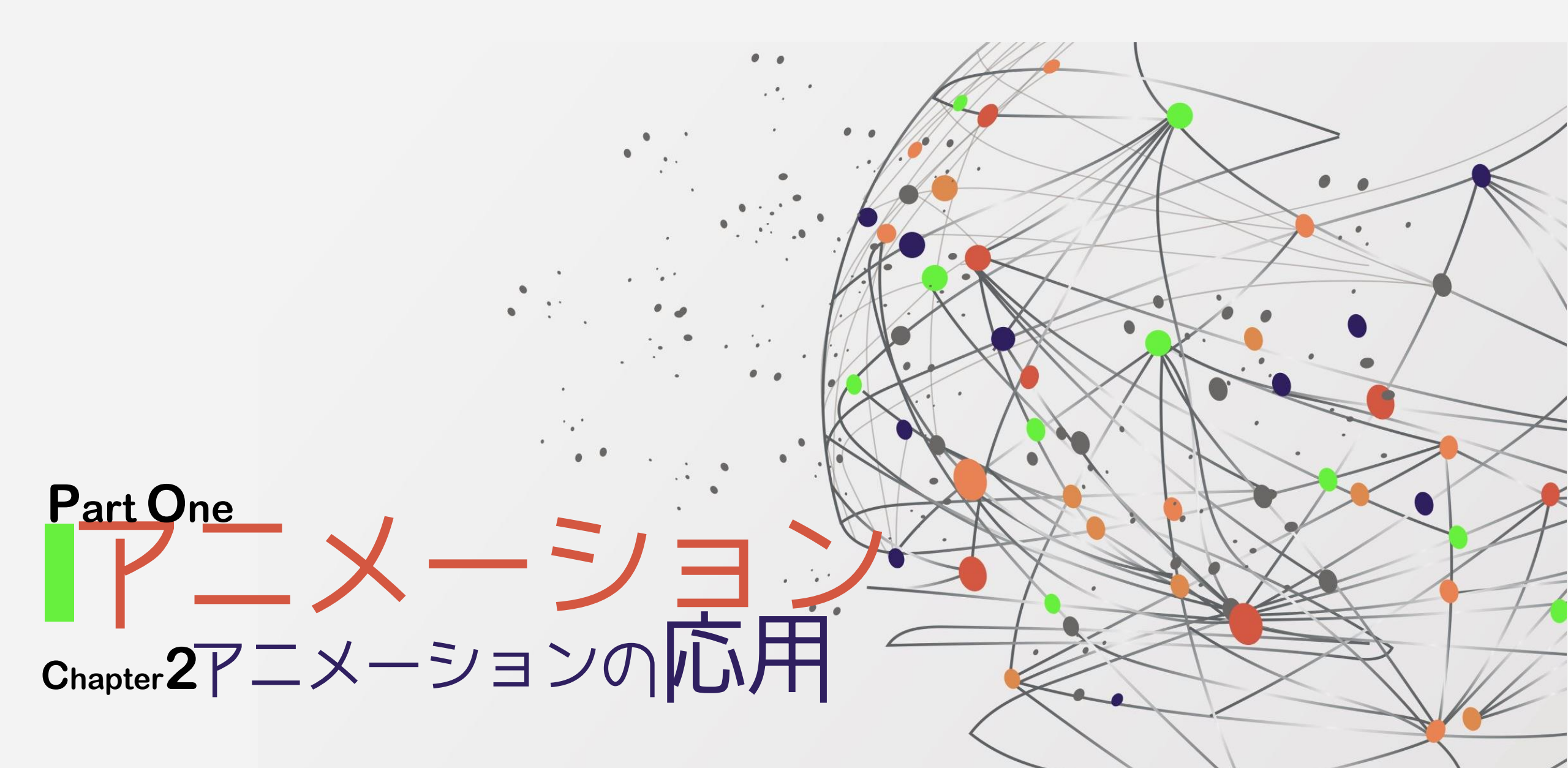

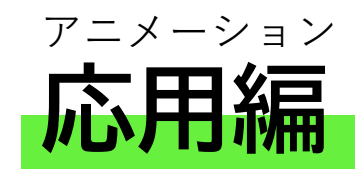

## 一つの図形に複数のアニメションをつける

Microsoft365からの機能追加で2つ以上のアニメーションが付けられるようになりました。

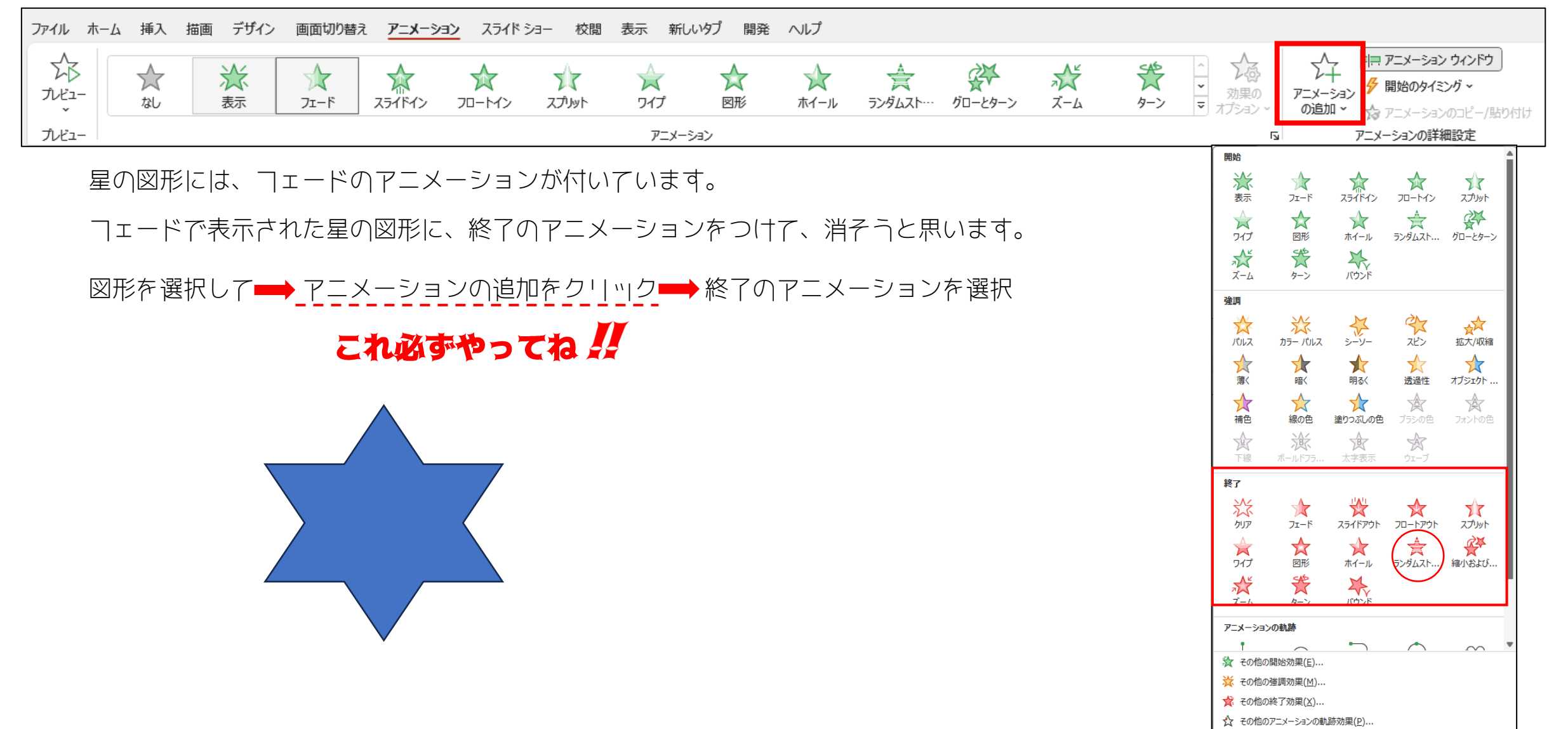

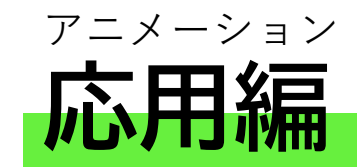

テキストに動きを付け、サウンドも入れられます

# テキストにアニメーションを付ける

SPANパソコンサロン

# SPANパソコンサロン

SPANパソコンサロン

イライドイン左から

ワイプ左から

ワイプ左から文字単位

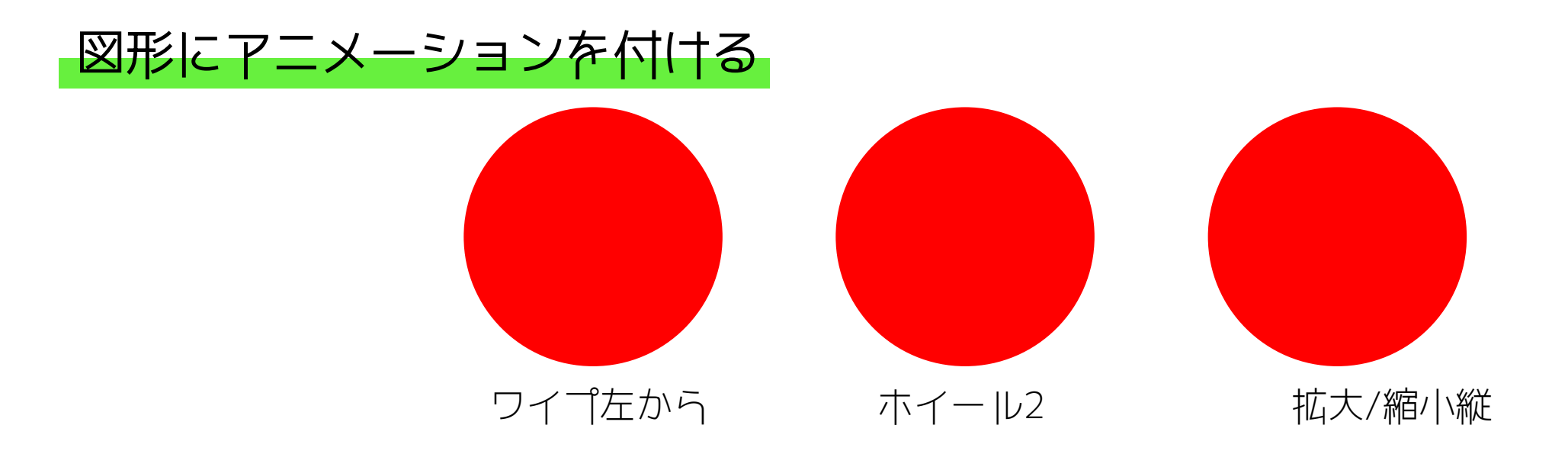

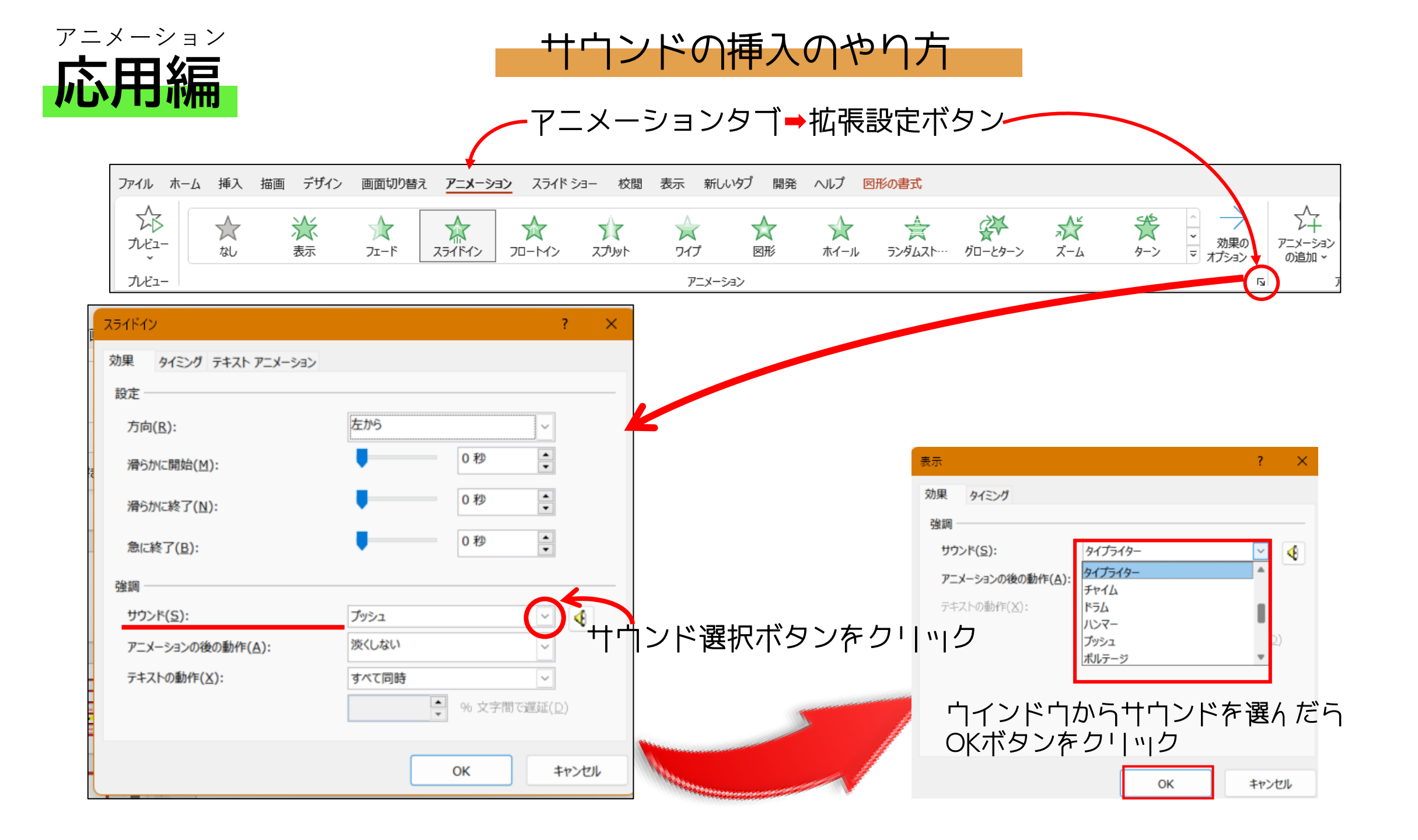